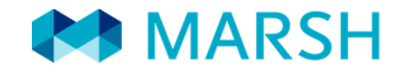

LEADERSHIP, KNOWLEDGE, SOLUTIONS...WORLDWIDE.

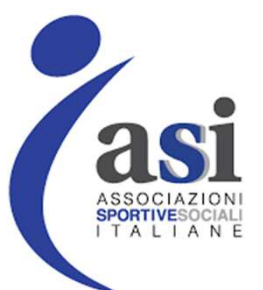

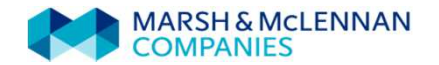

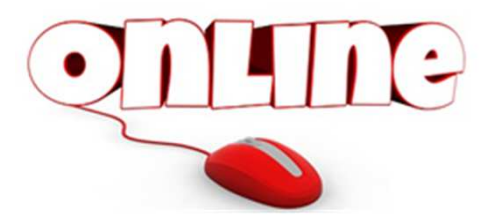

Ogni associato, Comitato, e associazione sportiva, attraverso il sistema di denuncia dei sinistri online, potrà:

- trasmettere direttamente via web la denuncia del sinistro;

- inviare il modulo di denuncia completato e firmato via web unitamente alla documentazione medica;

- verificare ed allegare la documentazione richiesta dall'ufficio liquidazione sinistri;
- controllare, in qualsiasi momento, lo stato d'avanzamento delle pratiche inserite.

È possibile accedere al sistema di gestione online dei sinistri attraverso la piattaforma https://www.marshaffinity.it/asi , nell'«Area sinistri 2016».

| MARSH                                                                                                    | SOLUTIONSDEFINED, DESIGNED                                                                                                    | D, AND DELIVERED.                                                                  |
|----------------------------------------------------------------------------------------------------|----------------------------------------------------------------------------------------------------|------------------------------------------------------------------------------------|
|                                                                                                    |                                                                                                    |                                                                                    |
| Benvenuto nell'applicazione pe                                                                                                    | er la gestione dei Sinistri Email Password                                                                                                    |                                                                                    |
| ASSOCIAZIONI<br>SPORTIVESOCIALI<br>I TALIANE<br>Clicca qui per visionare le istruzioni de<br>Attenzione! il sito web è compatibile co<br>- Mozilla Firefox ( <u>Consigliato</u> )                           | Login Recupera Password Registrazione                                                                                                    | AL PRIMO ACCESSO<br>è necessario procedere alla<br>registrazione alla piattaforma. |
| <u>Condizioni di utilizzo del sito e priva</u><br>Marsh S.p.A Sede Legale: Viale B<br>Reg. Imp. MI - N. Iscriz. e C.F.: 016<br>Iscritta al R.U.I Sez. B / Broker -<br>Società soggetta al potere di direzio | <b>cy</b>   Copyright © 2013 Marsh Spa. Tutti i diritti sono riservati.<br>odio, 33 - 20158 Milano - Cap. Soc. Euro 520.000,00 i.v.<br>i99520159 - Partita IVA: 01699520159 - R.E.A. MI - N. 793418<br>N. Iscriz. B000055861<br>one e coordinamento di Marsh International Holdings Inc., ai sensi art. 2497 c.c. | MARSH & MCLENNAN<br>COMPANIES                                                      |

| MA 🛤                                                                                                    | RSH                                                                                                    | SOLUTIONSDEFINED, DESIGNED, AND                                                                                                    | D DELIVERED.                                                              |
|----------------------------------------------------------------------------------------------------|----------------------------------------------------------------------------------------------------|----------------------------------------------------------------------------------------------------|---------------------------------------------------------------------------|
|                                                                                                    |                                                                                                    |                                                                                                    |                                                                           |
| Benvenuto nell'app                                                                                               | licazione per la gesti<br>Crea Account                                                                                                    | one dei Sinistri                                                                                                    |                                                                           |
| ASSOCIAZIO                                                                                                    | Nome<br>Cognome<br>Email<br>Password                                                                                                    |                                                                                                    | REGISTRAZIONE:<br>Per creare un account è<br>necessario inserire:<br>Nome |
| <u>Clicca qui per visionare</u><br><u>Attenzione!</u> il sito web<br>- Mozilla Firefox                           |                                                                                                    |                                                                                                    | Cognome<br>Email<br>Password                                              |
| <u>Condizioni di utiliz</u><br>Marsh S.p.A Sed<br>Reg. Imp. MI - N.<br>Iscritta al R.U.I S<br>Società soggetta a | e Legale: Viale Bodio, 33 - 201;<br>Iscriz. e C.F.; 01699520159 - Pi<br>Sez. B / Broker - N. Iscriz. B000<br>I potere di direzione e coordinar | Crea Account Annulla<br>S8 Milano - Cap. Soc. Euro 520.000,00 i.v.<br>Partita IVA: 01699520159 - R.E.A. MI - N. 793418<br>1055861<br>Imento di Marsh International Holdings Inc., ai sensi art. 2497 c.c. | MARSH & MCLENNAN<br>COMPANIES                                             |

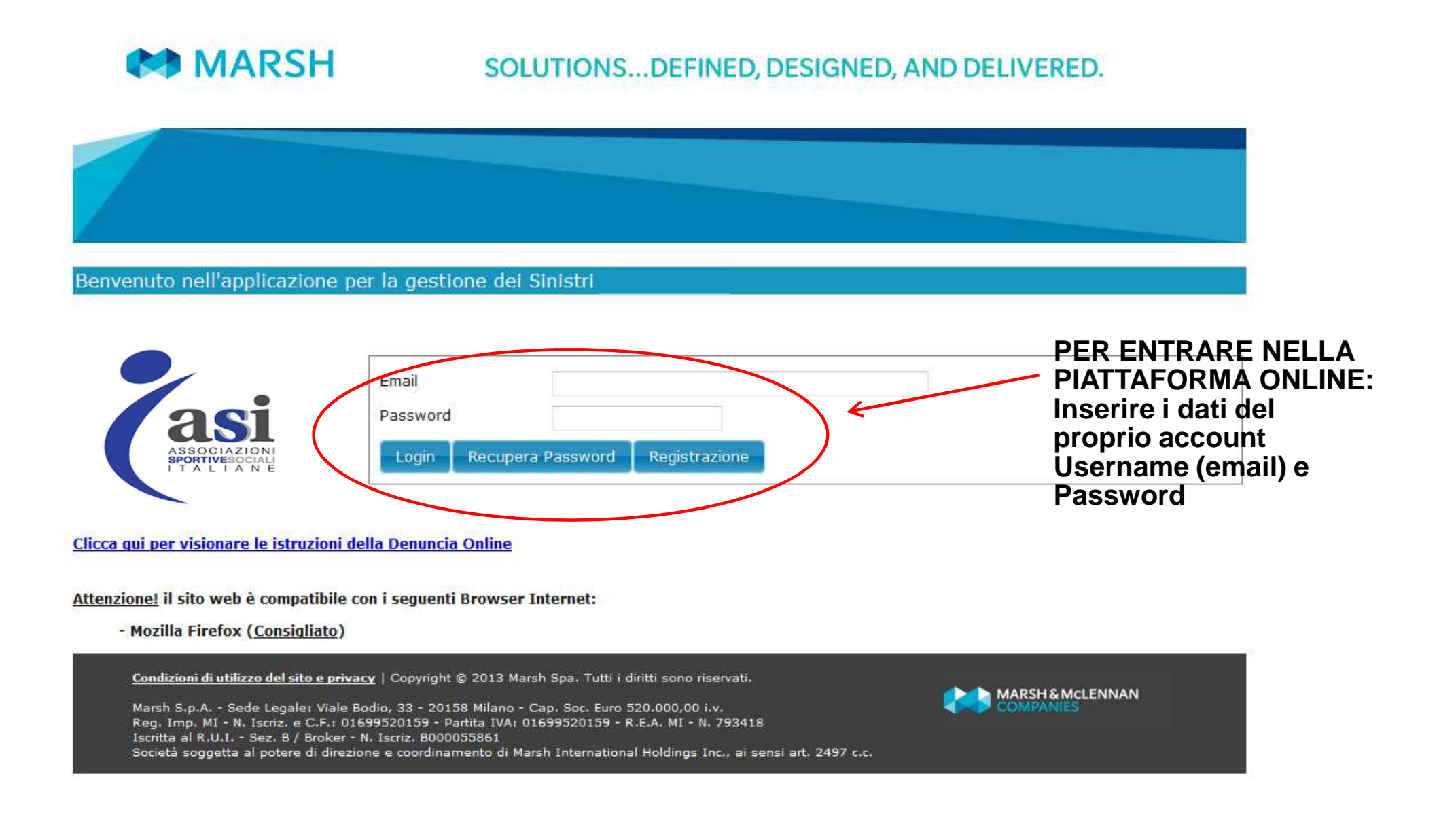

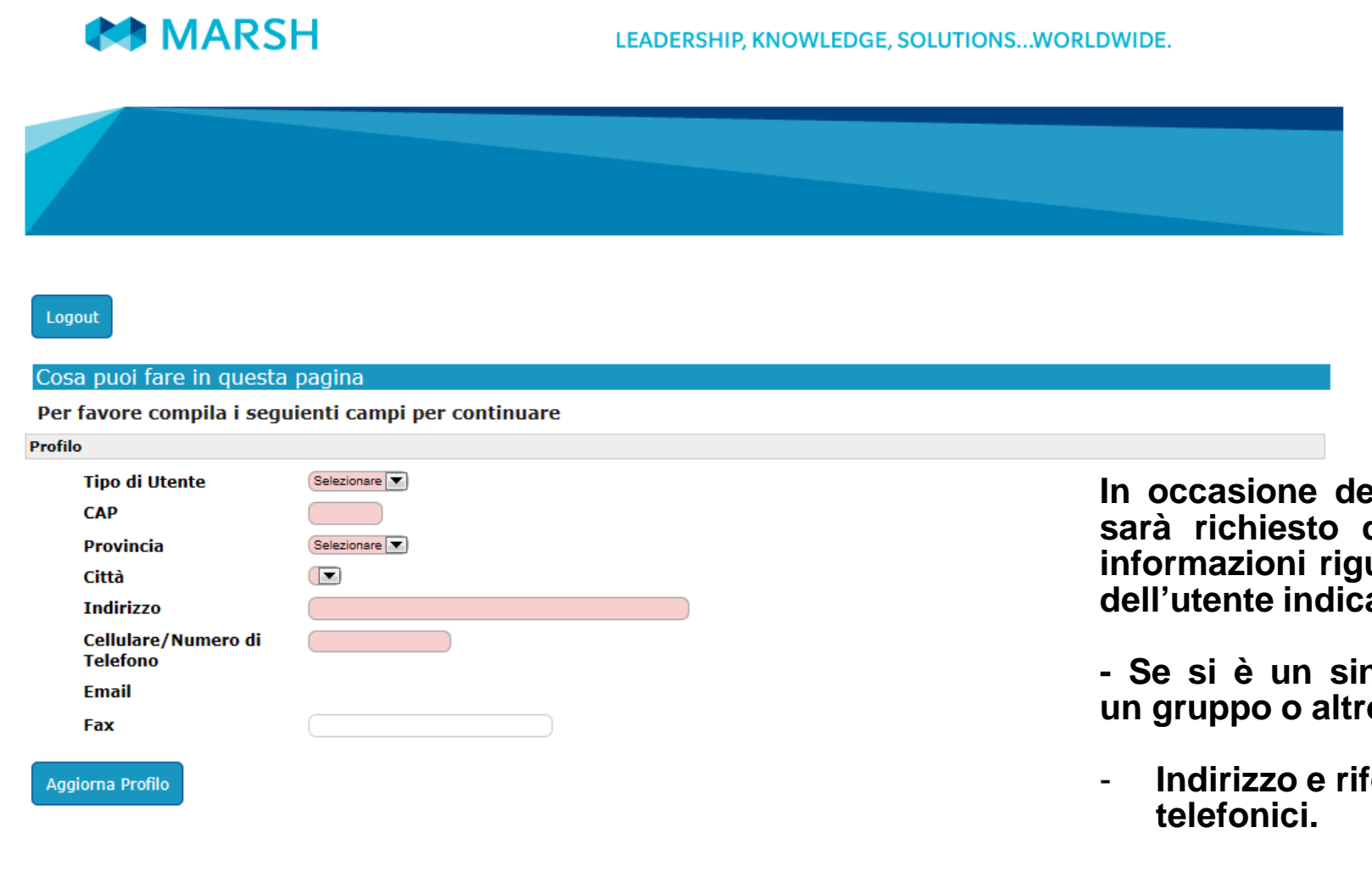

In occasione del primo accesso sarà richiesto di completare le informazioni riguardanti il profilo dell'utente indicando:

- Se si è un singolo assicurato, un gruppo o altro;

Indirizzo e riferimenti

MARSH & MCLENNAN

Condizioni di utilizzo del sito e privacy | Copyright © 2013 Marsh Spa. Tutti i diritti sono riservati.

Marsh S.p.A. - Sede Legale: Viale Bodio, 33 - 20158 Milano - Cap. Soc. Euro 520.000,00 i.v. Reg. Imp. MI - N. Iscriz. e C.F.: 01699520159 - Partita IVA: 01699520159 - R.E.A. MI - N. 793418 Iscritta al R.U.I. - Sez. B / Broker - N. Iscriz. B000055861 Società soggetta al potere di direzione e coordinamento di Marsh International Holdings Inc., ai sensi art. 2497 c.c.

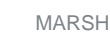

Home Nuova Denuncia

Profilo Richiama Sinistro

Contatti Logout

## Cosa puoi fare in questa pagina

- Aprendo una denuncia, puoi allegare la documentazione essenziale richiesta ai fini della validazione

### - Controllare lo stato di lavorazione della denuncia che potrà cambiare in:

- 1. Modulo e prima Doc. da Allegare: è necessario allegare il modulo validato e la documentazione richiesta;
- 2. In Fase di Verifica: La documentazione allegata è attualmente in fase di verifica da parte di un operatore;
- 3. Documenti Mancanti da Allegare: è necessario allegare la documentazione elencata nella lettera ricevuta(tramite mail o posta);
- 4. In Gestione: La denuncia è stata correttamente inserita e tutta la documentazione richiesta è stata ricevuta;
- 5. Attesa Quietanza Firmata: è necessario allegare l'atto di quietanza firmato (ricevuto tramite mail o posta);
- 6. In Fase di Liquidazione: La denuncia è stata verificata e presa in carico da un liquidatore;
- 7. Liquidato: Il sinistro è stato correttamente liquidato. La Compagnia Assicurativa provvederà ad emettere il bonifico;
- 8. Non Indennizzabile: Il sinistro è stato valutato non indennizzabile ai sensi di polizza;
- 9. Non approvato/contattare Call Center: Il sinistro non ha superato i controlli preliminari. Contatta il Call Center.

## Elenco Denunce Effettuate

| Lista Denunce     | Lista Denunce                                                                       |                                 |           |             |            |  |  |  |  |  |
|-------------------|-------------------------------------------------------------------------------------|---------------------------------|-----------|-------------|------------|--|--|--|--|--|
| Vai Alla Denuncia | Vai Alla Denuncia RifDenuncia Stato Nome Cognome Data sinistro Riferimento sinistro |                                 |           |             |            |  |  |  |  |  |
| Allega Documenti  | 2613                                                                                | Modulo e Prima Doc. da Allegare | TESSERATO | FEDERAZIONE | 01/09/2015 |  |  |  |  |  |

## Dalla HOME PAGE della piattaforma di gestione Sinistri è possibile:

- NUOVA DENUNCIA: Denunciare un nuovo sinistro
- <u>ELENCO DENUNCE</u>: Visualizzare lo stato delle denunce già effettuate
- <u>PROFILO</u>: Visualizzare e modificare le informazioni del profilo
- <u>RICHIAMA SINISTRO:</u> Verificare lo stato di un sinistro denunciato tramite mail/fax /posta (solo se in possesso del KeyCode)
- <u>CONTATTI:</u> Consultare i riferimenti del Centro Liquidazione Sinistri

| NUOVA DENUNCIA:<br>È possibile inserire<br>tutte le informazioni |                                                              |
|------------------------------------------------------------------|--------------------------------------------------------------|
| all'apertura di un                                               |                                                              |
| sinistro e stampare il<br>modulo di denuncia<br>compilato.       | Hor Nuova Denuncia Profilo Richiama Sinistro Contatti Logout |

| NUOVA<br>DENUNCIA:<br>Inserire i dati<br>richiesti                                                           | Home Elenco Denunce<br>Dettagli Personali<br>Nome<br>Cognome<br>Codice Fiscale<br>Email<br>Data di Nascita<br>Sesso<br>Provincia di Nascita<br>Comune di Nascita<br>Comune di Nascita<br>Comune di Residenza<br>Indirizzo di Residenza<br>Cap Residenza<br>Calulare<br>Altri contatti | Profilo Contatti Logout |  |
|----------------------------------------------------------------------------------------------------|----------------------------------------------------------------------------------------------------|-------------------------|--|
| Prestare attenzione a<br>selezionare la corretta<br>tipologia di sinistro:<br>- Infortuni<br>- Danno a terzi | Numero Censimento<br>Categoria Assicurato<br>Professione                                                                                                    | Selezionare             |  |

|                                       | Genitori/ Iutore legale (in caso | di Assicurato Minokenne) |
|---------------------------------------|----------------------------------|--------------------------|
|                                       | Nome                             | Cognome Codice Fiscale   |
|                                       |                                  |                          |
|                                       |                                  |                          |
|                                       | Dati Bancari (per eventuale liqu | uidazione)               |
|                                       | Nome Intestario                  |                          |
|                                       | Cognome Intestatario             |                          |
|                                       | CF Intestario                    |                          |
|                                       | IBAN                             |                          |
|                                       | Dati Denuncia                    |                          |
|                                       | Data Sinistro                    |                          |
|                                       | Ora Sinistro (HH:MM)             |                          |
|                                       | Prov. accadimento                | Selezionare              |
|                                       | Città accadimento                |                          |
|                                       | Descrizione Sinistro             |                          |
|                                       | (max 120 Caratteri)<br>Testimoni |                          |
|                                       |                                  |                          |
|                                       |                                  |                          |
|                                       |                                  |                          |
|                                       | -                                |                          |
| Completere i deti rickiesti           | Gruppo                           |                          |
| completare i dati richlesti           | Nome Gruppo                      |                          |
| e cliccare su salva                   | Provincia Gruppo                 | Selezionare              |
|                                       | Litta Gruppo                     |                          |
| X                                     | CAP Gruppo                       |                          |
|                                       | Telefono Gruppo                  |                          |
|                                       | Email Gruppo                     |                          |
|                                       | CapoGruppo                       |                          |
| $\mathbf{\lambda}$                    | Nome CapoGruppo                  |                          |
|                                       | Connome CanoGruppo               |                          |
| $\mathbf{\lambda}$                    | Codice fiscale                   |                          |
|                                       | CapoGruppo                       |                          |
|                                       | Provincia CapoGruppo             | Selezionare              |
|                                       | Città CapoGruppo                 |                          |
|                                       | Cap CapoGruppo                   |                          |
| λ.                                    | Indirizzo CapoGruppo             |                          |
| Λ.                                    | Telefono CapoGruppo              |                          |
| A A A A A A A A A A A A A A A A A A A | Email CapoGruppo                 |                          |
|                                       | Salva Annulla                    |                          |

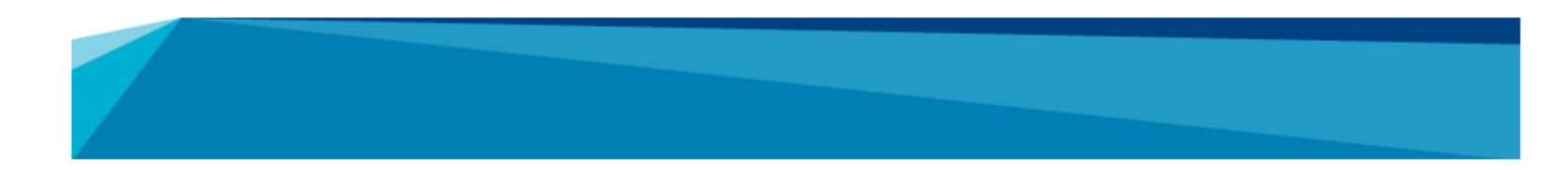

NUOVA DENUNCIA: Una volta inseriti i dati relativi al sinistro, <u>stampare il modulo di</u> <u>denuncia che trovate già</u> <u>compilato</u> e seguire i punti descritti nella presente videata

# Home Elenco Denunce Profilo Stampa Modulo Contatti Logout

## Dati inseriti correttamente.

## Per validare la denuncia, effettua i seguenti passi:

- 1) Stampa il Modulo di Denuncia cliccando il pulsante qui sopra
- 2) Fallo validare (firma) dal Capo Gruppo Responsabile.
- 3) Scansiona o fotografa il documento in formato **PDF** o **JPG** insieme al modulo per la Privacy, tutta la documentazione medica in possesso, Copia Codice Fiscale Assicurato.
- 4) Allega i documenti scansionati in formato **PDF** o **JPG** aprendo la denuncia corrispondente nella sezione "Elenco Denunce" della Homepage

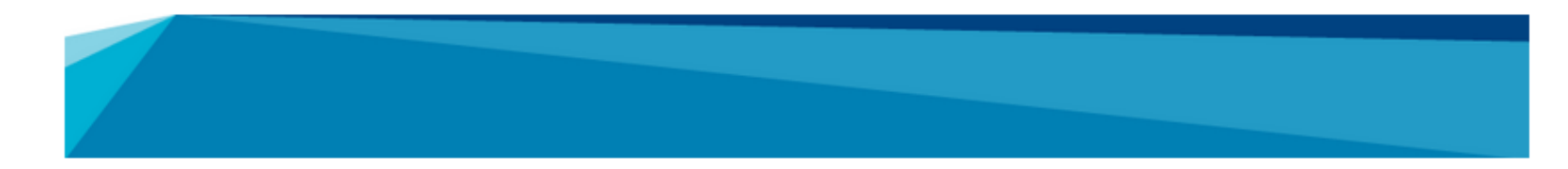

## ELENCO DENUNCE: Per completare l'apertura di un nuovo sinistro occorre allegare la documentazione necessaria. Per visualizzare il relativo stato cliccare su «Elenco Denunce»

# Home Elenco Denunce Profilo Stampa Modulo Contatti Logout

## oati inseriti correttamente.

## Per validare la denuncia, effettua i seguenti passi:

- 1) Stampa il Modulo di Denuncia cliccando il pulsante qui sopra
- 2) Fallo validare (firma) dal Capo Gruppo Responsabile.
- 3) Scansiona o fotografa il documento in formato PDF o JPG insieme al modulo per la Privacy, tutta la
- documentazione medica in possesso, Copia Codice Fiscale Assicurato.
- 4) Allega i documenti scansionati in formato PDF o JPG aprendo la denuncia corrispondente nella sezione
- "Elenco Denunce" della Homepage

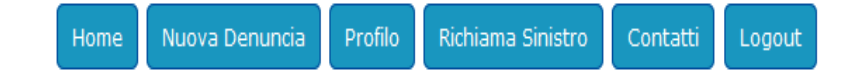

## Cosa puoi fare in questa pagina

Elenco Denunce Effettuate

- Aprendo una denuncia, puoi allegare la documentazione essenziale richiesta ai fini della validazione
- Controllare lo stato di lavorazione della denuncia che potrà cambiare in:
- 1. Modulo e prima Doc. da Allegare: è necessario allegare il modulo validato e la documentazione richiesta;
- 2. In Fase di Verifica: La documentazione allegata è attualmente in fase di verifica da parte di un operatore;
- 3. Documenti Mancanti da Allegare: è necessario allegare la documentazione elencata nella lettera ricevuta(tramite mail o posta);
- 4. In Gestione: La denuncia è stata correttamente inserita e tutta la documentazione richiesta è stata ricevuta;
- 5. Attesa Quietanza Firmata: è necessario allegare l'atto di quietanza firmato (ricevuto tramite mail o posta);
- 6. In Fase di Liquidazione: La denuncia è stata verificata e presa in carico da un liquidatore;
- 7. Liquidato: Il sinistro è stato correttamente liquidato. La Compagnia Assicurativa provvederà ad emettere il bonifico;
- 8. Non Indennizzabile: Il sinistro è stato valutato non indennizzabile ai sensi di polizza;
- 9. Non approvato/contattare Call Center: Il sinistro non ha superato i controlli preliminari. Contatta il Call Center.

## È possibile:

- Allegare il modulo firmato e la documentazione necessaria cliccando «allega documenti»
- avere il riferimento della pratica attraverso:

RIFDenuncia per identificare una pratica non ancora valutata o non approvata

RIFERIMENTO SINISTRO per identificare la pratica nelle successive comunicazioni

| Vai Alla Denunc | a RifDenuncia | Stato                           | Nome      | Cognome     | Data sinistro | Riferimento sinistr |
|-----------------|---------------|---------------------------------|-----------|-------------|---------------|---------------------|
| Allega Documer  | i 2613        | Modulo e Prima Doc. da Allegare | TESSERATO | FEDERAZIONE | 01/09/2015    | >                   |

## È possibile:

Allegare la modulistica necessaria per concludere la fase dell'apertura del sinistro (file .pdf o .jpg).

I documenti da inviare sono i seguenti:

- Modulo di denuncia sinistro controfirmato
- Modulo Privacy
- Documentazione Medica

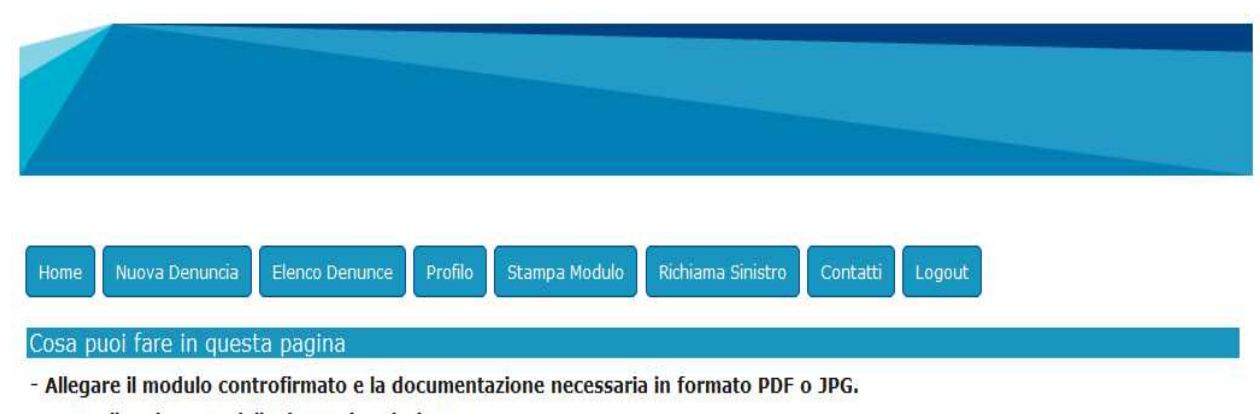

- Controllare lo stato della denuncia selezionata.

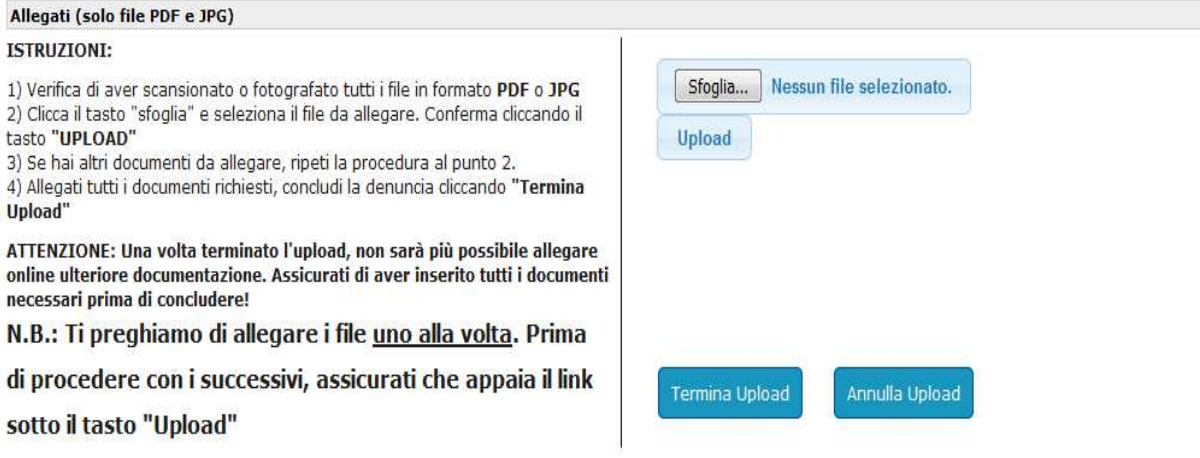

Per allegare la documentazione:

Seguire attentamente le istruzioni: 🦯

una volta allegati tutti i file ricordati di cliccare «Termina Upload»

| Home Nuova Denuncia Elenco Denunce Profilo Stampa Modulo                                                                                                    | Richiama Sinistro Contatti Logout |
|----------------------------------------------------------------------------------------------------|-----------------------------------|
| Cosa puoi fare in questa pagina                                                                                                    |                                   |
| <ul> <li>Allegare il modulo controfirmato e la documentazione necessaria</li> <li>Controllare lo stato della denuncia selezionata.</li> </ul>                                                                                                    | in formato PDF o JPG.             |
| Allegati (solo file PDF e JPG)                                                                                                    |                                   |
| ISTRUZION                                                                                                    |                                   |
| <ol> <li>Verifica di aver scansionato o fotografato tutti i file in formato PDF o JPG</li> <li>Clicca il tasto "sfoglia" e seleziona il file da allegare. Conferma cliccando il<br/>tasto "UPLOAD"</li> <li>Se hai altri documenti da allegare, ripeti la procedura al punto 2.</li> <li>Allegati tutti i documenti richiesti, concludi la denuncia cliccando "Termina<br/>Upload"</li> </ol> | Sfoglia Nessun file selezionato.  |
| ATTENZIONE: Una volta terminato l'upload, non sarà più possibile allegare<br>online ulteriore documentazione. Assicurati di aver inserito tutti i documenti<br>necessari prima di concludere!                                                                                                    |                                   |
| N.B.: Ti preghiamo di allegare i file <u>uno alla volta</u> . Prima                                                                                                    |                                   |
| di procedere con i successivi, assicurati che appaia il link                                                                                                    | (management and the second second |
| sotto il tasto "Upload"                                                                                                    | Annulia opioad                    |

# Per allegare la documentazione:

# Selezionare il file da allegare

|                                                                                                    | 😻 Caricamento file 🔤 🏹                                                                                                 | -   |
|----------------------------------------------------------------------------------------------------|----------------------------------------------------------------------------------------------------|-----|
|                                                                                                    | Corca Documenti > - 4 Cerca Documenti 2                                                                                | Q   |
|                                                                                                    | Organizza 🔻 Nuova cartella                                                                                             | )   |
|                                                                                                    | Alcune funzionalità della raccolta non sono disponibili a causa di percorsi non supportati. Per ulteriori informazio > | ĸ   |
| Home Nuova Denuncia Elenco Denunce Profilo S                                                                                                    | ☆ Preferiti     Accolta Documenti       ■ Desktop     Include: 2 percorsi                                              |     |
| Cosa puoi fare in questa pagina                                                                                                    | BRGCRS89M09L872N_2615.pdf       Sisorse recenti       Video       No.6 KB                                              | *   |
| <ul> <li>Allegare la documentazione richiesta, che ti ricordi</li> <li>3 del modulo "promemoria per il tesserato" e modul</li> <li>Controllare la stata dalla documenta colorizatione</li> </ul> | 🛜 Raccolte                                                                                                    |     |
| - Controllare lo stato della denuncia selezionata.                                                                                                    | Documenti                                                                                                    |     |
| ISTRUZIONI:                                                                                                    | Immagini                                                                                                    |     |
| <ol> <li>Verifica di aver scansionato o fotografato tutti i file in formato I</li> <li>Olicca il tasto "sfoglia" e seleziona il file da allegare. Conferma<br/>tasto "ULI COD"</li> </ol>        | Video                                                                                                    | 111 |
| <ol> <li>Se hai altri documenti da allegare, ripeti la procedura al punto</li> <li>Allegati tutti i documenti richiesti, concludi la denuncia cliccando<br/>Upload"</li> </ol>                   | Image: Computer       Image: Disco locale (C:)       Image: cbrage (\\itmln6);                                         |     |
| ATTENZIONE: Una volta terminato l'upload, non sarà più possi<br>online ulteriore documentazione. Assicurati di aver inserito tut<br>necessari prima di concludere!                               | Nome file: BRGCRS89M09L872N_2615.pdf     ▼ Tutti i file (*.*) ▼                                                        | ÷   |
| N.B.: Ti preghiamo di allegare i file <u>uno alla volt</u>                                                                                                    | Apri 🖵 Annulla                                                                                                    | 8   |
| di procedere con i successivi, assicurati che app                                                                                                    |                                                                                                    |     |
| sotto il tasto "Upload"                                                                                                    | Termina Upload Annulla Upload                                                                                          |     |

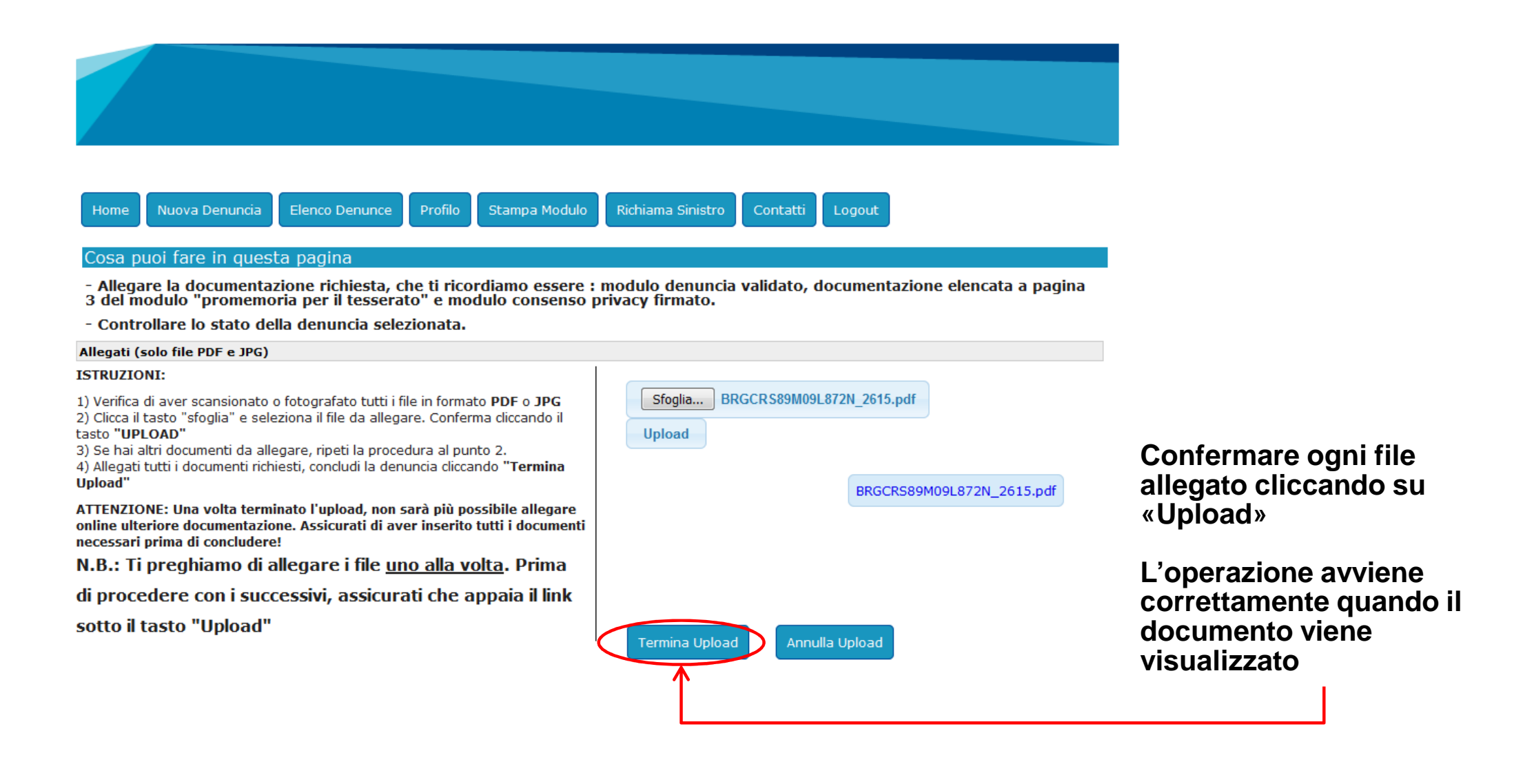

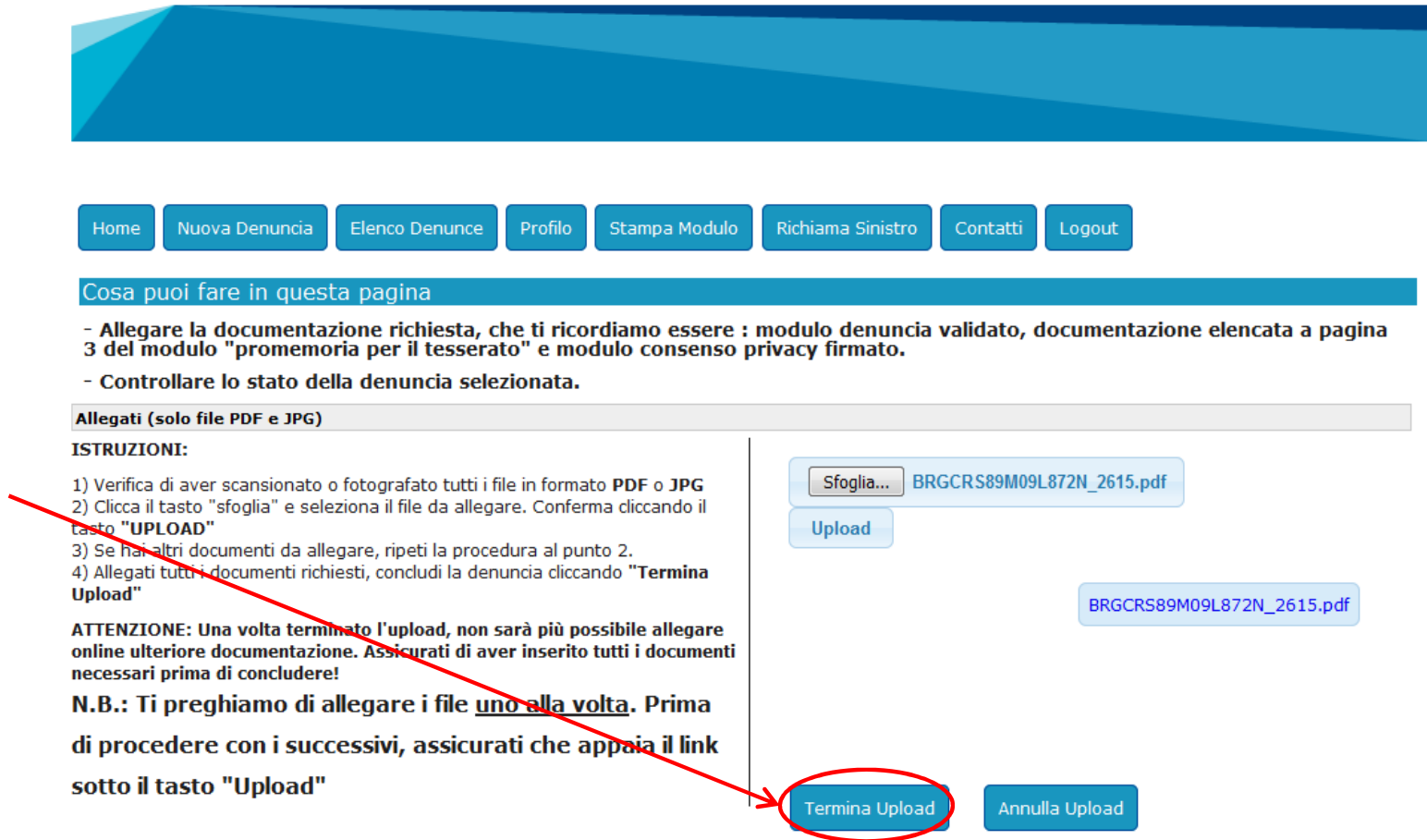

## Una volta inseriti tutti i documenti completare l'attività cliccando su «Termina Upload»

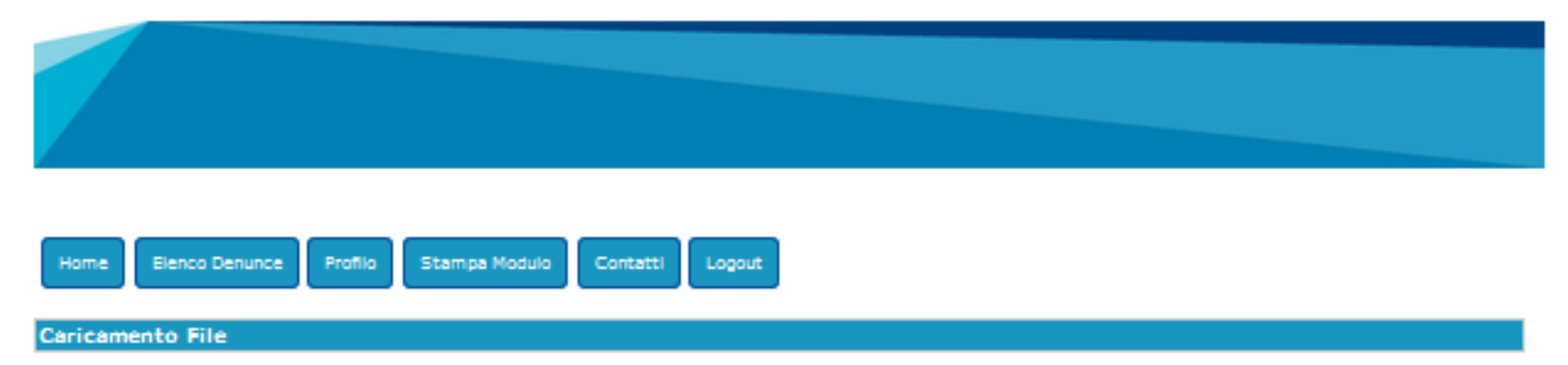

Apparirà una videata di conferma del corretto inserimento della denuncia.

La denuncia è stata inserita correttamente. Un operatore procederà a valutarla al più presto. Torni sul sito per controllare lo stato della sua pratica!

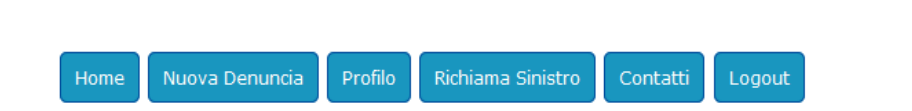

#### Cosa puoi fare in questa pagina

- Aprendo una denuncia, puoi allegare la documentazione essenziale richiesta ai fini della validazione

- Controllare lo stato di lavorazione della denuncia che potrà cambiare in:

1. Modulo e prima Doc. da Allegare: è necessario allegare il modulo validato e la documentazione richiesta;

- 2. In Fase di Verifica: La documentazione allegata è attualmente in fase di verifica da parte di un operatore;
- <u>Documenti Mancanti da Allegare</u>: è necessario allegare la documentazione elencata nella lettera ricevuta(tramite mail o posta);
- 4. In Gestione: La denuncia è stata correttamente inserita e tutta la documentazione richiesta è stata ricevuta;
- <u>Attesa Quietanza Firmata</u>: è necessario allegare l'atto di quietanza firmato (ricevuto tramite mail o posta);
- 6. In Fase di Liquidazione: La denuncia è stata verificata e presa in carico da un liquidatore;
- <u>Liquidato</u>: Il sinistro è stato correttamente liquidato. La Compagnia Assicurativa provvederà ad emettere il bonifico;
  - 8. Non Indennizzabile: Il sinistro è stato valutato non indennizzabile ai sensi di polizza;
  - 9. Non approvato/contattare Call Center: Il sinistro non ha superato i controlli preliminari. Contatta il Call Center.

| E | lenco Denunc      | e Effettuate | 9                   |           |             |               |                      |
|---|-------------------|--------------|---------------------|-----------|-------------|---------------|----------------------|
|   |                   |              |                     |           |             |               |                      |
|   |                   |              |                     |           |             |               |                      |
|   | Lista Denunce     |              |                     |           |             |               |                      |
| 7 | Vai Alla Denuncia | RifDenuncia  | Stato               | Nome      | Cognome     | Data sinistro | Riferimento sinistro |
|   | Apri Denuncia     | 2616         | In Fase di Verifica | TESSERATO | FEDERAZIONE | 01/09/2015    |                      |

Successivamente, entrando di nuovo nella denuncia, sarà possibile visualizzare i documenti inviati e lo stato della pratica

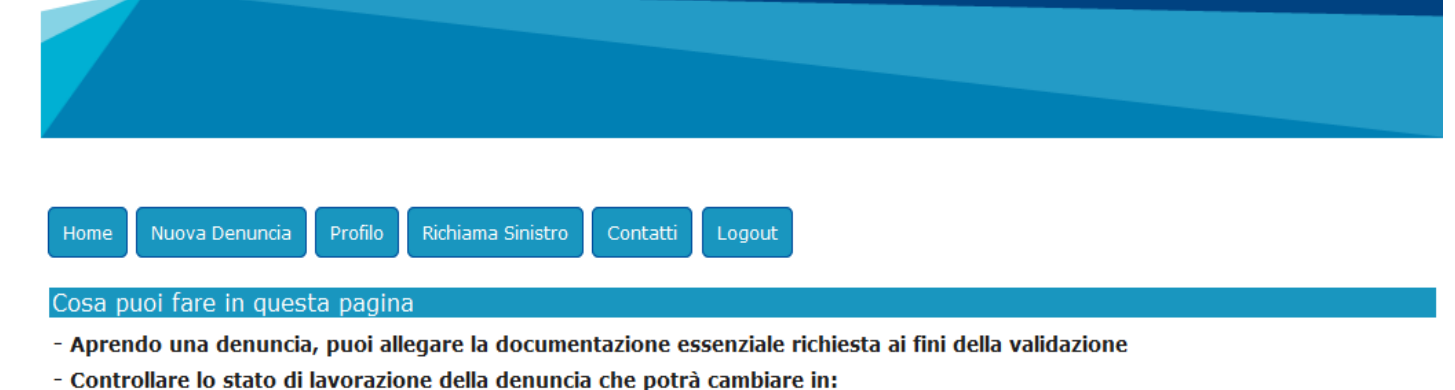

1. Modulo e prima Doc. da Allegare: è necessario allegare il modulo validato e la documentazione richiesta;

- 2. In Fase di Verifica: La documentazione allegata è attualmente in fase di verifica da parte di un operatore;
- 3. Documenti Mancanti da Allegare: è necessario allegare la documentazione elencata nella lettera ricevuta(tramite mail o posta);
- 4. <u>In Gestione</u>: La denuncia è stata correttamente inserita e tutta la documentazione richiesta è stata ricevuta;
- 5. <u>Attesa Quietanza Firmata</u>: è necessario allegare l'atto di quietanza firmato (ricevuto tramite mail o posta);
- 6. In Fase di Liquidazione: La denuncia è stata verificata e presa in carico da un liquidatore;
- 7. Liquidato: Il sinistro è stato correttamente liquidato. La Compagnia Assicurativa provvederà ad emettere il bonifico;
  - 8. Non Indennizzabile: Il sinistro è stato valutato non indennizzabile ai sensi di polizza;
  - 9. Non approvato/contattare Call Center: Il sinistro non ha superato i controlli preliminari. Contatta il Call Center.

Elenco Denunce Effettuate

| Lista Denunce     |             |                     |           |           |                           |                      |
|-------------------|-------------|---------------------|-----------|-----------|---------------------------|----------------------|
| Vai Alla Denuncia | RifDenuncia | Stato               | Nome      | Cognome   | Data sinistro Riferimento | Riferimento sinistro |
| Apri Denuncia     | 2616        | In Fase di Verifica | TESSERATO | TESSERATO | 01/09/2015                |                      |

La spiegazione degli Stati d'avanzamento della pratica è riportata in alto

Il centro liquidazione sinistri, una volta approvata la denuncia, invia l'elenco della documentazione mancante ai fini dell'eventuale liquidazione del sinistro.

Una lettera verrà spedita via mail (se indicato l'indirizzo nel form di denuncia) o tramite posta.

Entrando di nuovo nella denuncia si potranno visualizzare e successivamente allegare, i documenti ancora mancanti.

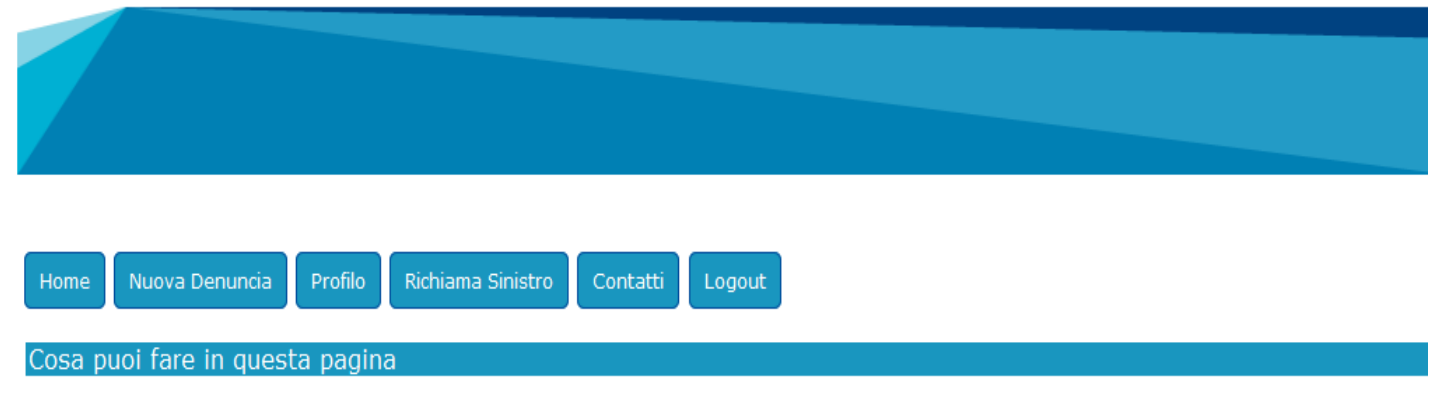

### - Aprendo una denuncia, puoi allegare la documentazione essenziale richiesta ai fini della validazione

#### - Controllare lo stato di lavorazione della denuncia che potrà cambiare in:

- 1. Modulo e prima Doc. da Allegare: è necessario allegare il modulo validato e la documentazione richiesta;
- 2. In Fase di Verifica: La documentazione allegata è attualmente in fase di verifica da parte di un operatore;
- 3. Documenti Mancanti da Allegare: è necessario allegare la documentazione elencata nella lettera ricevuta(tramite mail o posta);
- 4. In Gestione: La denuncia è stata correttamente inserita e tutta la documentazione richiesta è stata ricevuta;
- 5. Attesa Quietanza Firmata: è necessario allegare l'atto di quietanza firmato (ricevuto tramite mail o posta);
- 6. In Fase di Liquidazione: La denuncia è stata verificata e presa in carico da un liquidatore;
- 7. Liquidato: Il sinistro è stato correttamente liquidato. La Compagnia Assicurativa provvederà ad emettere il bonifico;
- 8. Non Indennizzabile: Il sinistro è stato valutato non indennizzabile ai sensi di polizza;
- 9. Non approvato/contattare Call Center: Il sinistro non ha superato i controlli preliminari. Contatta il Call Center.

### Elenco Denunce Effettuate

| Lista Denunce         |                                                        |       |           |           |               |                      |
|-----------------------|--------------------------------------------------------|-------|-----------|-----------|---------------|----------------------|
| Vai Alla Denuncia     | RifDenuncia                                            | Stato | Nome      | Cognome   | Data sinistro | Riferimento sinistro |
| Allega Nuovi Document | ga Nuovi Documenti 2616 Documenti Mancanti da Allegare |       | TESSERATO | TESSERATO | 01/09/2015    | 201505015            |

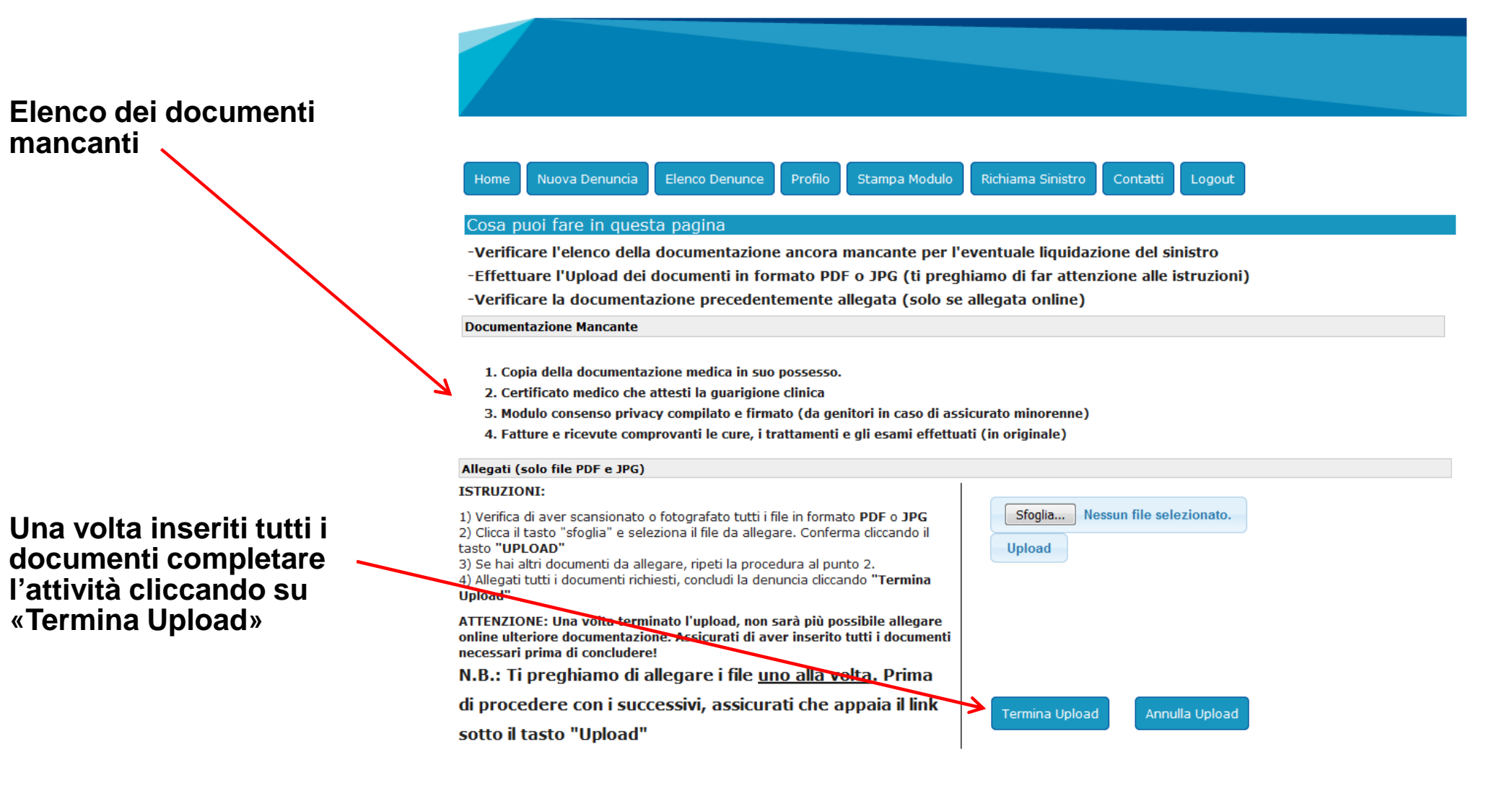

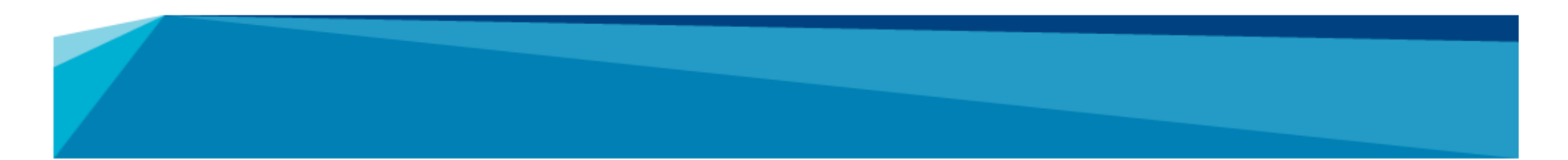

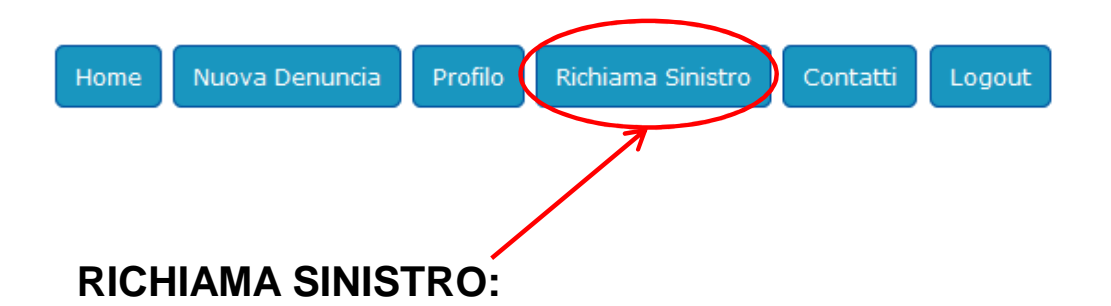

Grazie a questa nuova funzione i tesserati, i Comitati e le associazioni sportive potranno verificare lo stato d'avanzamento dei sinistri denunciati tramite fax/email/posta ed allegare la documentazione mancante.

Per attivare tale funzione il tesserato, il Comitato e l'associazione sportiva dovrà necessariamente inserire un codice univoco (KeyCode). Il centro liquidazione sinistri invierà tale codice all'assicurato/danneggiato nell'oggetto della lettera di riscontro di avvenuta apertura del sinistro.

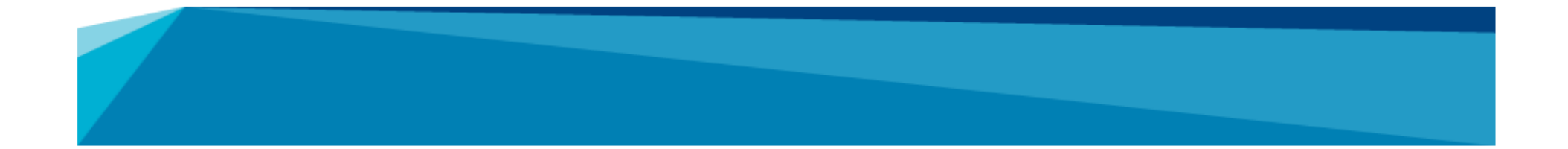

#### Home

#### **Richiama Sinistro**

-Inserire il Codice Fiscale e Keycode dell' Assicurato o del Danneggiato, come indicato nella nostra comunicazione. -ATTENZIONE: il KEYCODE sarà attivo 24 ore dopo il ricevimento della nostra comunicazione se pervenuta per mail.

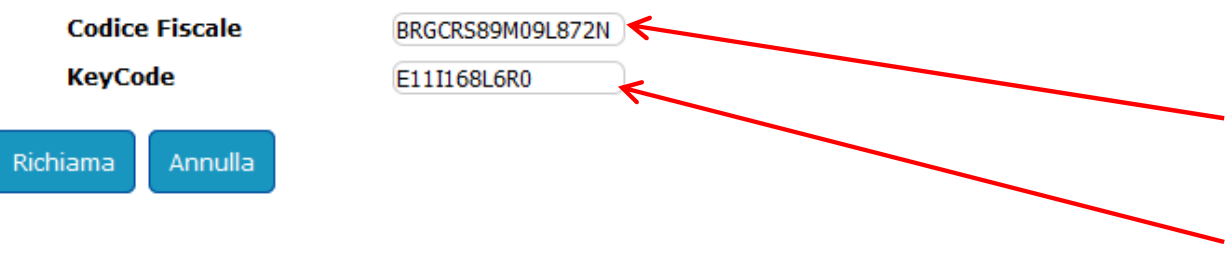

Solo se il sinistro è stato denunciato tramite fax/mail/posta, per richiamarlo occorrerà semplicemente inserire il codice fiscale dell'assicurato/danneggiato e il KeyCode riportato nell'oggetto della lettera inviata al socio.

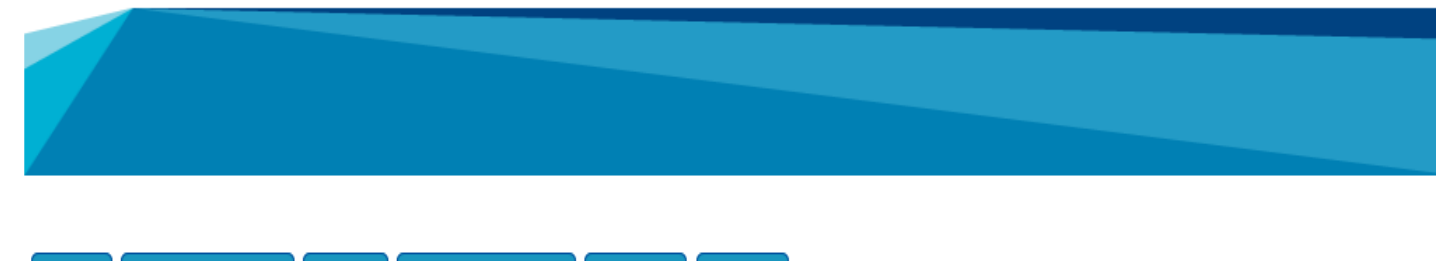

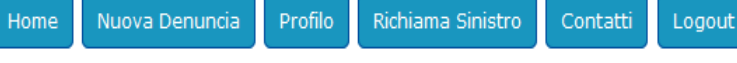

### Cosa puoi fare in questa pagina

- Aprendo una denuncia, puoi allegare la documentazione essenziale richiesta ai fini della validazione
- Controllare lo stato di lavorazione della denuncia che potrà cambiare in:
- 1. Modulo e prima Doc. da Allegare: è necessario allegare il modulo validato e la documentazione richiesta;
- 2. In Fase di Verifica: La documentazione allegata è attualmente in fase di verifica da parte di un operatore;
- 3. Documenti Mancanti da Allegare: è necessario allegare la documentazione elencata nella lettera ricevuta(tramite mail o posta);
- 4. In Gestione: La denuncia è stata correttamente inserita e tutta la documentazione richiesta è stata ricevuta;
- 5. <u>Attesa Quietanza Firmata</u>: è necessario allegare l'atto di quietanza firmato (ricevuto tramite mail o posta);
- 6. In Fase di Liquidazione: La denuncia è stata verificata e presa in carico da un liquidatore;
- 7. Liquidato: Il sinistro è stato correttamente liquidato. La Compagnia Assicurativa provvederà ad emettere il bonifico;
- 8. Non Indennizzabile: Il sinistro è stato valutato non indennizzabile ai sensi di polizza;
- 9. Non approvato/contattare Call Center: Il sinistro non ha superato i controlli preliminari. Contatta il Call Center.

#### Elenco Denunce Effettuate

| 4 | Lista Denunce          |             |                                |           |             |               |                      |
|---|------------------------|-------------|--------------------------------|-----------|-------------|---------------|----------------------|
|   | Vai Alla Denuncia      | RifDenuncia | Stato                          | Nome      | Cognome     | Data sinistro | Riferimento sinistro |
|   | Allega Nuovi Documenti | 2616        | Documenti Mancanti da Allegare | TESSERATO | FEDERAZIONE | 01/09/2015    | 201505015            |

Il sinistro richiamato sarà visibile nel proprio elenco denunce. Sarà possibile verificare lo stato e, se richiesta, allegare la documentazione mancante.

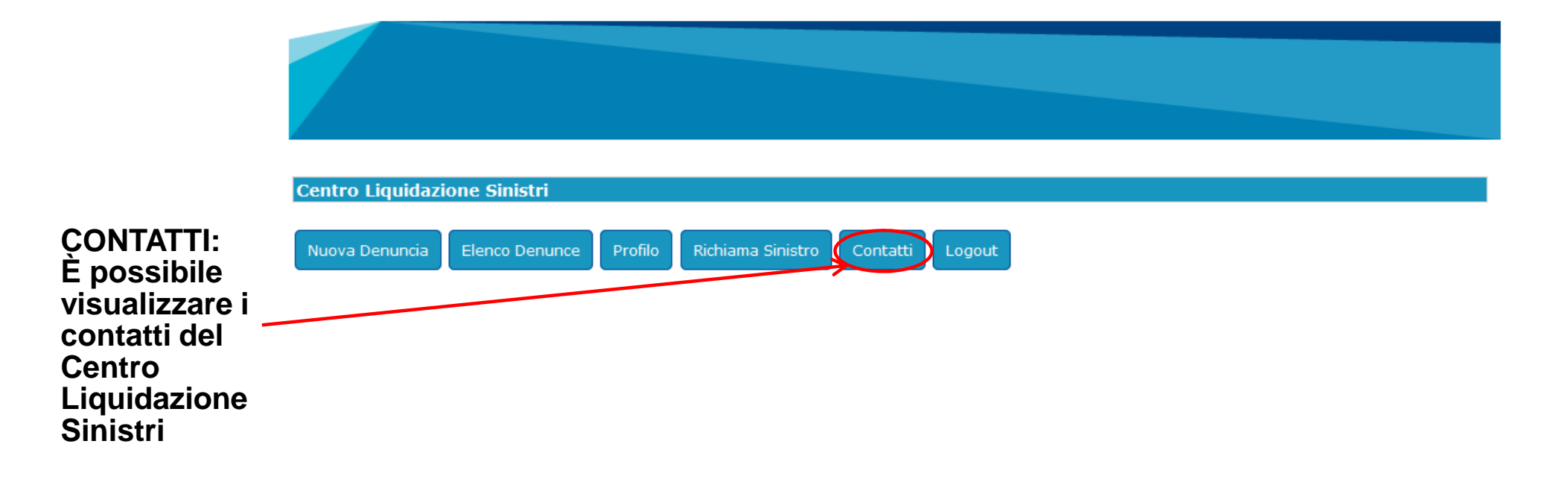

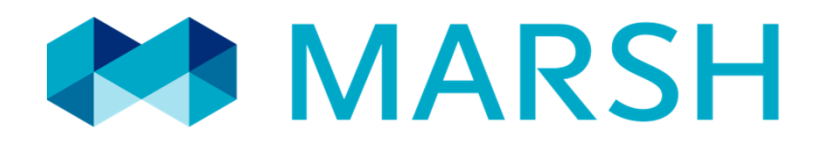

Marsh S.p.A. - Sede Legale: Viale Bodio, 33 - 20158 Milano - Tel. 02 48538.1 - www.marsh.it

Cap. Soc. Euro 520.000,00 i.v. - Reg. Imp. MI - N. Iscriz. e C.F.: 01699520159 - Partita IVA: 01699520159 - R.E.A. MI - N. 793418 - Iscritta al R.U.I. - Sez. B / Broker - N. Iscriz. B000055861 Società soggetta al potere di direzione e coordinamento di Marsh International Holdings Inc., ai sensi art. 2497 c.c.